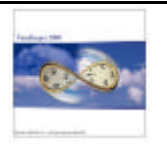

## Preface

The "Bank statement" Benefit Accrual report displays the Benefit Accrual transactions on a daily basis. Unlike the standard benefit reports (which display the current balance), the detailed report displays the balance "history" i.e. what was given (when and how much), what was taken (when and how much) and what was the balance at the time.

The "Bank Statement" is not just a report but also a work mode in the Benefit Accrual package. When activated (see check box within ABSCNF file), each transaction (daily) will be added individually to the ABSTRX browser.

Due to the above, the operator will be able to view the employee's balance "history" in the ABSFOLLOW/ABSTRX browser as well.

### Environment: TK2000 Only

#### **Required Program Files**

#### <u>Programs</u>

TK2000\ABSF32.DLL TK2000\ABSCNF.EXE TK2000\RACOUNT32.DLL Dated April 24<sup>th</sup>, 2002 (or later) Dated April 21<sup>st</sup>, 2002 (or later) Dated April 24<sup>th</sup>, 2002 (or later)

<u>Files</u>

TK2000\DATA\Image.\* TK2000\DATA\Select.\* TK2000\DATA\ABSTRX.CDX (Index ONLY).

TK2000\DATA\ENGLISH\MES40.\* TK2000\DATA\ENGLISH\MES80.\*

### Setup Steps:

- 1. Copy all programs to the "..\ TK2000\ " directory.
- 2. Add the "Bank Statement" report (RACOUNT) to the Menu.
- 3. Upgrade the [IMAGE.\*] and [SELECT.\*] files.
- 4. Copy the [MES<sup>\*</sup>.<sup>\*</sup>] to the English directory.
- 5. Initialize the system for working with the "Bank Statement" Benefit Accruals
- 6. Running the report; Selection Criteria and results

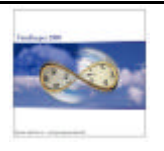

# Setup Steps (Detailed):

<u>Step 1</u>: Copy all programs to the "..\ TK2000\ " directory.

<u>Step 2</u>: Add the "Bank Statement" report (RACOUNT) to the Menu.

| 🖏 Menu Setup Program                                                                                        |          |
|----------------------------------------------------------------------------------------------------|----------|
| General Menu Structure                                                                                      | ToolMenu |
|                                                                                                    |          |
| Report Description TK- Benefit Accrual "Bank Statement" P                                                   | Report   |
| Report Name RACOUNT                                                                                         |          |
| Report Attributes 🔽 Active                                                                                  |          |
| Placement                                                                                                   |          |
| <b>+ ≣ 5</b>                                                                                                |          |
| SBA - Sequential Vacation Usage Report     BA - Non Sequential Vacation Benort                              |          |
| X                                                                                                    |          |
| STK - Benefit Accrual Balance (by Employee/Benefit)     STK - Benefit Accrual Balance (by Benefit/Employee) |          |
| Summer K - Benefit Accrual Transactions (by Employee)<br>Summer                                             |          |
| >TK- Benefit Accrual "Bank Statement" Report >RABSUPDD                                                      |          |
| RSPECREP (Not In Main Menu)                                                                                 |          |
|                                                                                                    | 1        |
|                                                                                                    |          |

<u>Step 3</u>: Upgrade the [IMAGE.\*] and [SELECT.\*] files.

## <u>Step 4</u>: Copy the [MES<sup>\*</sup>.<sup>\*</sup>] to the English directory.

## <u>Step 5</u>: Initialize the system for the "Bank Statement" Benefit Accruals

- **5.1** Backup the ABSTRX file to a file
- 5.2 Zap the ABSTRX file (via TK's Database utility)
- **5.2** Copy the ABSTRX.CDX file to the "..TK2000\DATA\" directory
- **5.3** Restore the required ABSTRX data (for the required period of time i.e. at least the last tracking year).

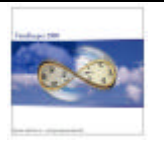

5.3 Check the "detailed Benefit Accrual" check box within the Absence Configuration File

| Absences                                                                                          |                                                                             |                                    |               |
|---------------------------------------------------------------------------------------------------|-----------------------------------------------------------------------------|------------------------------------|---------------|
| Company Wide Vacations                                                                            | Converting OT to Vacation                                                   | Year Default                       | ]             |
| General Parameters                                                                                | Allowance Factors                                                           | Automatic Offset                   | Special Codes |
| Annual Tracking Start<br>Allowance Calculation<br>Calendar No. for Pers<br>Calendar No. for Stat. | Date (System Default)<br>Start Date<br>onal Days<br>Holiday Dates<br>cerual | 01/01/1998<br>01/01/1990<br>0<br>0 |               |
| No. of work DAYS red<br>No. of work HOURS r                                                       | uired for Annual Allowance<br>equired for Annual Allowance                  | 0                                  |               |
| Annual file Topic defir                                                                           | ing Employment Termination Per                                              | iods 0                             |               |
| ? 🔗 🗄                                                                                             | 8 🖃 🗾                                                                       |                                    |               |

- **5.4** Summarize the pay-period for the relevant periods. When re-summarizing the payperiods, the necessary transactions ("Daily Usage" and "Period Allowance") will be created accordingly.
- **5.5** Load the "Justification codes" screen (i.e. "Setup / Add/Edit Security and Audit Trail Files / Add/Edit Justification Codes") and add the following justification codes:

9041 – Daily Usage 9043 – Periodic Allowance

| Justification Codes |                           | _ 🗆 🗙 |
|---------------------|---------------------------|-------|
| Justific. Code      | Justification Description |       |
| ?                   |                           | 7 📭   |

Note that you may customize the code description according to the setup e.g. for clients with a monthly allowance you may specify "Monthly Allowance" instead of "Periodic Allowance".

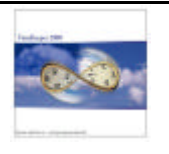

# <u>Step 6</u>: Running the report; Selection Criteria and results

Firstly, the "Bank Statement" report carries data from both ABSFOLLOW and ABSTRX files. The report will display all the data for the requested Absence Tracking Year when selected.

### Selection Criteria:

| 💦 Benefit Accrual Reports : TK        | Benefit Accrual "Bank S          | tatement" Repo        | rt           | - D × |
|---------------------------------------|----------------------------------|-----------------------|--------------|-------|
| <u>File</u> Year Plant Site Departmen | it Employee Absence Code         | Output Options        | Start Report |       |
| ? 🛪 ⁄ 🖹                               | 50 🕨                             |                       |              |       |
|                                       |                                  |                       |              |       |
|                                       |                                  |                       |              |       |
| Year <u>2000</u>                      |                                  |                       |              |       |
| Plant <u>1 - 999999</u>               | Month                            | 12                    |              |       |
| Site <u>1 - 999999</u>                | No. Of Month With Detail-        | <u>12</u>             |              |       |
| Department <u>1 - 9999999999</u>      | Report by Employee Index- &      | Acc Emp               |              |       |
| Employee <u>1 - 999999999999</u>      | Print Hours In                   | <u>Decimal Format</u> |              |       |
| Absence Code <u>0 - 999</u>           | Page Break On Change Of <u>F</u> | <u>Plant</u>          |              |       |
|                                       | Send Report To                   | Screen                |              |       |
| Number Of Casilog 1                   |                                  |                       |              |       |
| Triumber of copies 1                  |                                  |                       |              | _     |

#### Parameters

| Plant              | Select the [Plants] for production                                                                                                    |
|--------------------|----------------------------------------------------------------------------------------------------|
| Site               | Select the [Sites] for production                                                                                                    |
| Department         | Select the [Departments] for production                                                                                                    |
| Employee           | Select the [Plant] for production                                                                                                    |
| Absence Code       | Select the [Absence codes] for production. The report will display the absence codes in Hours or Days according to the absence code's definitions within TableH.                                  |
| Month              | Specify the month for display i.e. "1" for January, "2" for February etc.                                                                                                    |
| Detail (in months) | Detail span e.g. producing the report for May with a 5-month detail will display all the data from January. Running the report for December with a 3 months span will display October - December. |
| Index              | Select the [Index] for production i.e. employee index fields.                                                                                                    |
| Page Break         | Select the [Page Break] type i.e. Plant/ Site/ Dept/ Employee                                                                                                    |
| Send Report to     | Print Preview / Printer / Screen / File / HTML File.                                                                                                    |

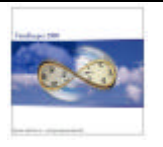

# Report Layout:

## Example (1)

|                    |                |                |                    | TK2000               | Р                     | age No         | 1                               |
|--------------------|----------------|----------------|--------------------|----------------------|-----------------------|----------------|---------------------------------|
| .6.2-Detailed Bala | nce Report For |                | 12/2000 Details Fo | or 12 Months         | = P                   | roduction Date | 05/02/2002                      |
|                    |                |                |                    |                      | r                     | roduction Time | 19.20                           |
| Plant              | 1 Samco T      | 'ime Recorders | Site               | 1 New Jersey         | Department            | 1 Custon       | ier Service                     |
| Employee           | l Frie         | dman Arik      |                    |                      |                       |                |                                 |
| Absence Code       | 4              |                | Vacation (Days)    |                      |                       |                |                                 |
|                    |                |                |                    |                      |                       |                |                                 |
| Date               | Value          | Balance        | Transaction Type   | Reason               |                       |                |                                 |
| 01/01/2000         |                |                |                    | Prov                 | ione Vaar's Balanca 🗲 | Th             | ere is no "Previous Balance"    |
| 01/01/2000         | 1.00           | 1.00           | Accual             | 9043 Mov             | thly Allowance        |                |                                 |
| 02/01/2000         | 1.00           | 2.00           | Accrual            | 9043 Mon             | thly Allowance        |                |                                 |
| 02/02/2000         | -1.00          | 1.00           | Used               | 9041 Daily           | v Usage               |                |                                 |
| 02/03/2000         | -1.00          |                | Used               | 9041 Daily           | r Usage               |                |                                 |
| 03/01/2000         | 1.00           | 1.00           | Accrual            | 9043 Mon             | thly Allowance        |                |                                 |
| 04/01/2000         | 1.00           | 2.00           | Accrual            | 9043 Mon             | thly Allowance        | Th             | . "Pariadia Allawanaa" had haar |
| 05/01/2000         | 1.00           | 3.00           | Accrual            | 9043 Mon             | thly Allowance        | 11             | e Feriouic Allowance nau beer   |
| 06/01/2000         | 1.00           | 4.00           | Accrual            | 9043 Mon             | thly Allowance 🛛 🚽    | rei            | named to "Monthly Allowance" a  |
| 07/01/2000         | 1.00           | S.00           | Accrual            | 9043 Mon             | thly Allowance        | th             | e customer accrue, on a monthl  |
| 08/01/2000         | 1.00           | 6.00           | Accrual            | 9043 Mon             | thly Allowance        |                |                                 |
| 09/01/2000         | 1.00           | 7.00           | Accrual            | 9043 Mon             | thly Allowance        | ba             | SIS                             |
| 10/01/2000         | 1.00           | 8.00           | Accrual            | 9043 Mon             | thly Allowance        |                |                                 |
| 12/01/2000         | 1.00           | 9.00           | Accruat            | 9043 Mon<br>9043 Mer | thuy Allowance        |                |                                 |
| 12/01/2000         | 1.00           | 10.00          | Accrua             | 7045 MOR             | iny anowance          |                |                                 |
| Balance For Absen  | e Code         | 10.00          |                    |                      |                       |                |                                 |
|                    |                |                |                    |                      |                       |                |                                 |

### ABFOLLOW / ABSTRX Browsers

| Empl       | Employee : 1 Friedman Arik Display Absence Balance From : 05/02/2000 |              |                        |                      |                   |                                      |                                                                     |             |            |                       |                          |                                  |
|------------|----------------------------------------------------------------------|--------------|------------------------|----------------------|-------------------|--------------------------------------|---------------------------------------------------------------------|-------------|------------|-----------------------|--------------------------|----------------------------------|
|            | Year                                                                 | Absence Code | Tracking Start<br>Date | Tracking End<br>Date | Balance<br>(Days) | Previous<br>Balance (Days)           | revious Initial Allowance Initial Allowance Initial Allowance To To |             |            | Total Accru<br>(Days) | ial Total Used<br>(Days) | Current Period<br>Accrual (Days) |
|            | 2000 4                                                               | 4 Vacation   | 01/01/2000             | 12/31/2000           | 10.00             |                                      | 12.00                                                               | 01/01/2000  | 12/31/2000 | 12.00                 | 2.00                     | 1.00                             |
|            | 2000 1                                                               | 10 Vac Per M | 01/01/2000             | 12/31/2000           | 14.04             |                                      | 14.00                                                               | 01/01/2000  | 12/31/2000 | 14.04                 |                          | 1.17                             |
|            |                                                                      |              |                        |                      |                   | ABSTRX (Ber                          | nefit Accrual Trans                                                 | actions/B41 |            |                       |                          |                                  |
| <u>"</u> — |                                                                      | Absence Code | Value Date             | Transaction          | n Type            |                                      | Justification                                                       | n Code      |            | Days H                | ours Update D            | ate                              |
|            | 4 Vaca                                                               | ation        | 01/01/2000             | Allowance            |                   | 9043 Monthly All                     | owance                                                              |             | 1.0        | 0                     | 04/30/20                 | )2                               |
|            | 4 Vaca                                                               | ation        | 02/02/2000             | Usage                |                   | 9041 Daily Usag                      | 8                                                                   |             | 1.0        | 0 8.00                | 04/30/20                 | )2                               |
|            | 4 Vaca                                                               | ation        | 02/03/2000             | Usage                |                   | 9041 Daily Usag                      | e                                                                   |             | 1.0        | 0 8.00                | ) 04/30/20               | )2                               |
|            | 4 Vaca                                                               | ation        | 02/01/2000             | Allowance            |                   | 9043 Monthly All                     | owance                                                              |             | 1.0        | 0                     | 04/30/20                 | 12                               |
|            | 4 Vaca                                                               | ation        | 03/01/2000             | Allowance            |                   | 9043 Monthly All                     | owance                                                              |             | 1.0        | 0                     | 04/30/20                 | )2                               |
| -          | 4 Vaca                                                               | ation        | 04/01/2000             | Allowance            |                   | 9043 Monthly All                     | owance                                                              |             | 1.0        | 0                     | 04/30/20                 | 12                               |
| -          | 4 Vaca                                                               | ation        | 05/01/2000             | Allowance            |                   | 9043 Monthly All                     | owance                                                              |             | 1.0        | 0                     | 04/30/20                 | 12                               |
|            | 4 Vaca                                                               | ation        | 05/01/2000             | Allowance            |                   | 9043 Monthly All                     | owance                                                              |             | 1.0        | 0                     | 04/30/20                 | 12                               |
| $\vdash$   | 4 Vaca                                                               | ation        | 0770172000             | Allowance            |                   | 9043 Monthly All<br>9043 Monthly All | owance                                                              |             | 1.0        | 0                     | 04/30/20                 | 12                               |
|            | A Vaca                                                               | ation        | 09/01/2000             | Allowance            |                   | 9043 Monthly All                     | owance                                                              |             | 1.0        | 0                     | 04/30/20                 | 12                               |
|            | 4 Vaca                                                               | ation        | 10/01/2000             | Allowance            |                   | 9043 Monthly All                     | owance                                                              |             | 1.0        | 0                     | 04/30/20                 | 2                                |
|            | 4 Vaca                                                               | ation        | 11/01/2000             | Allowance            |                   | 9043 Monthly All                     | owance                                                              |             | 1.0        | 0                     | 04/30/20                 | 2                                |
|            | 4 Vaca                                                               | ation        | 12/01/2000             | Allowance            |                   | 9043 Monthly All                     | owance                                                              |             | 1.0        | 0                     | 04/30/20                 | )2                               |
|            |                                                                      |              |                        |                      |                   |                                      |                                                                     |             |            |                       |                          |                                  |
|            |                                                                      |              |                        |                      |                   |                                      |                                                                     |             |            |                       |                          |                                  |

The new transactions had been added to the ABSTRX file

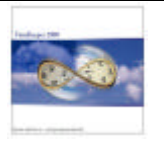

## Example (2)

|                   |             |               |                 |                 |                         |                                               | Ŀ                        |          |
|-------------------|-------------|---------------|-----------------|-----------------|-------------------------|-----------------------------------------------|--------------------------|----------|
|                   |             |               |                 | TK2000          |                         |                                               |                          | <b>_</b> |
| 1.6.2-Detailed Ba | alance Repo | rt For        | 1/2002 Detail   | sFor 12 Ma      | onths                   | Page No<br>Production Date<br>Production Time | 1<br>04/29/2002<br>16:18 |          |
| Main C            | l Samco     | Time Recorder | Division        | 1 New Jerse     | ey Departmen            | t l Custome                                   | r Service                |          |
| Employee          | l Hel       | leine Gregory | ,               |                 |                         |                                               |                          |          |
| Absence Code      | 4           |               | Vacation (Days) | <u>)</u>        |                         |                                               |                          |          |
| Date              | Value       | Balance       | Transaction Typ | e <u>Reason</u> | L                       |                                               |                          |          |
| 01/01/2002        |             | 26.00         |                 |                 | Previous Year's Balance | <b>- -</b>                                    |                          |          |
| 01/01/2002        | -1.00       | 25.00         | Used            | 9041            | Daily Absence Usage     |                                               | e is a "Previous Balance |          |
| 01/01/2002        | 13.00       | 38.00         | Accrual         | 9043            | Periodic Allowance      |                                               |                          |          |
| 01/02/2002        | -1.00       | 37.00         | Used            | 9041            | Daily Absence Usage     |                                               |                          |          |
| 01/03/2002        | -1.00       | 36.00         | Used            | 9041            | Daily Absence Usage     |                                               |                          |          |
| 01/04/2002        | -1.00       | 35.00         | Used            | 9041            | Daily Absence Usage     |                                               |                          |          |
| 01/05/2002        | -1.00       | 34.00         | Used            | 9041            | Daily Absence Usage     |                                               |                          |          |
| 01/06/2002        | -1.00       | 33.00         | Used            | 9041            | Daily Absence Usage     |                                               |                          |          |
| 01/06/2002        | -7.00       | 26.00         | Accrual         | 9035            | Automatic Adjustment: P | .P Maximum Ba                                 |                          |          |
| 01/07/2002        | -1.00       | 25.00         | Used            | 9041            | Daily Absence Usage     |                                               |                          |          |
| 01/08/2002        | -1.00       | 24.00         | Used            | 9041            | Daily Absence Usage     |                                               |                          |          |
|                   |             |               |                 |                 |                         |                                               |                          |          |
| Balance For Abse  | nce Code    | 24.00         |                 |                 |                         |                                               |                          | -        |

## <u>Note</u>

The report will be available only if "Detailed Benefit Accrual" is checked. Otherwise an error message will appear:

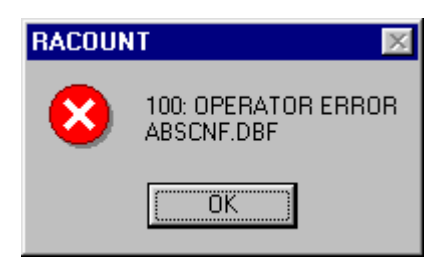